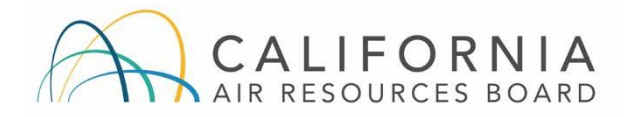

# **TRU ATCM**

### How to Report a TRU to CARB

Last Updated November 2023

Beginning December 31, 2023, the Airborne Toxic Control Measure for In-Use Diesel-Fueled Transport Refrigeration Units (TRU) and TRU Generator Sets, and Facilities Where TRUs Operate (TRU ATCM) requires owners to report all TRUs, regardless of where they are based, that operate in California to CARB (reporting requirements for all California-based TRUs were included in the original regulation and went into effect July 31, 2009). TRU reporting is done through the ARB Equipment Registration Program (ARBER).

While this document is intended to assist with compliance efforts, it is the sole responsibility of each regulated entity to ensure compliance with the TRU ATCM. For more information on the TRU ATCM, visit *https://ww2.arb.ca.gov/our-work/programs/transport-refrigeration-unit.* If you have questions, email *arber@arb.ca.gov* or call the TRU Help Line at 1-888-878-2826.

## **Create a New ARBER Account**

| C 🖞 https://arber.arb.ca.gov/Welcome.arb                                                                                                    |                                                                                                    | A th the Ge Ge Ge Ge Ge Ge Ge Ge Ge Ge Ge Ge Ge                                                                                                    |
|----------------------------------------------------------------------------------------------------|----------------------------------------------------------------------------------------------------|----------------------------------------------------------------------------------------------------|
| California Environmental Protection Agency<br>AIR RESOURCES BOARD                                                                                                    |                                                                                                    | Skip to <u>Accessibility</u>   <u>A-Z Index</u> Search ARB  (B Google C Advanced                                                                                                    |
| lease ensure your ARBER account is current and accurate.<br>w Regulatory requirements for TRUs began December 31, 2                                                                                                    | ARBER: Air Resources Board Equipment Registration<br>New Regulatory requirements for TRUs start December 31, 2023**<br>222. Please see ww2.arb.ca.gov/newtru for more details.                                                                                                    |                                                                                                    |
| WELCOME TO ARBER, THE ARB EQUIPMENT REGISTRATION                                                                                                    | N PROGRAM                                                                                                    |                                                                                                    |
| ARDER.<br>View the <u>Chilos Registration System Requirements</u> .<br>Programe Contact ARDER questions, send an email to <u>antercharb can goz</u><br>For general ARDER questions.<br>Todrives Hogins 1:480;247-4821<br>Denvised Truck Registration.<br>Todrives Hogins 1:480;247-4821<br>Denvised disputational and antercharb can goz<br>See the <u>Linage Tock Registration</u> .<br>See the <u>Linage Tock Registration</u> . | In reinigeration One Registration in Present and Seguration to Egulation regulations being a weighting to use<br>Transport Refrigeration Unit and Generator Set Registration -<br>Tol-Free Hegine 1-858-072-228<br>Set Bergistration -<br>Set Bergistration -<br>Set Bergistr | User Id:<br>User Id:<br>Password:<br>LCOGIN<br>LEGypt U/y Password<br>Don't have an ARBER account?<br>Click the button below to sign up for a new User and Company account.<br>SIGNUP<br>Important Information for First Time Users -                                       |
| Other Diesel Program Contacts -<br>Contact the Diesel Holline                                                                                                    |                                                                                                    | In order to use ARBER, you must first set up a user and company profile. If you are a company that manages<br>explanement that worked by other possible, first craster your company profile and than contact the<br>appropriate ARB program contact to complete your setup. |

1. Visit our website at: https://arber.arb.ca.gov/Welcome.arb

2. Click the 'Sign Up' button to begin creating an account.

| California Emiroramenial Protection Agen<br>AIR RESOURCES BOAR                                                                                                    | ARBER: AIK RESOURCES BOARD EQUIPMENT REGISTRATION<br>ARBER: AIK RESOURCES BOARD EQUIPMENT REGISTRATION<br>ate. New Regulatory requirements for TRUs start December 31, 2023**<br>11, 2022. Please see ww2.arb.ca.gov/newtru for more details.                                                  | Sop to <u>Accessiony</u> ( <u>Accession</u> ) & Google ( Advance)                                                                                                    |
|----------------------------------------------------------------------------------------------------|----------------------------------------------------------------------------------------------------|----------------------------------------------------------------------------------------------------|
| ELCOME TO ARBER, THE ARB EQUIPMENT REGISTR                                                                                                    | ATION PROGRAM                                                                                                    |                                                                                                    |
| Anuch.<br>Were the <u>Online Registration System Requirements</u> .<br>Yoguam Contacts:<br>or general ARBER questions, send an email to <u>atter(Barb.ca.ov</u> )<br><b>Drayogo Truck Registration</b> .<br>Toll-Free Hopline: 1-809-247-4701<br>Direct Line: 1-91-52222777<br>Email <u>drayosptack/Barb.ca.ov</u><br>See the <u>Dayoget Linek.</u><br>See the <u>Edition</u> Linek.<br>See the <u>Edition</u> Linek. | Transport Refrigeration Unit and Generator Set Registration -           Tolk Free Heylme : 1690-876-2026           Emmä Jabergalische opor           See Be Transport Indepration Unit Program           See Be Transport Belgenation Unit Program           See Be Transport Extension Forms. | User Id:<br>LOGIN<br>LEGIN<br>IFront Mr. Password<br>Don't have an ARBER account?<br>Click the button below to sign up for a new User and Company account.<br>Sign Up for a new User and Company account.                                                                                                    |
| Other Diesel Program Contacts -<br>Contact the Diesel Hotine                                                                                                    |                                                                                                    | Important Information for First Time Users .<br>In order to use ARBER, you must first set up a user and company profile. If you are a company that manage<br>equijament that are owned by other companies, first coarbe your company profile and then contact the<br>appropriate ARB program contact to complete your setup. |

3. Complete all the required fields. Password must be a minimum of 8 characters, including letters and numbers only. Special characters are not allowed for the user ID and password fields. If you receive an error message stating your Tax ID number has already been registered, email *arber@arb.ca.gov* or call the TRU Help Line at 1-888-878-2826.

| CREATE NEW COMPANY                                                                                                    |                                                                                                    |                                                                                                    |
|----------------------------------------------------------------------------------------------------|----------------------------------------------------------------------------------------------------|----------------------------------------------------------------------------------------------------|
| Complete the following information to o<br>button. Enter your username or email a<br>secure place.]                                                                                                    | create your company account. [If you previously registered e<br>address. Answer the question hints you provided when you                                                  | equipment in ARBER. do not create a new account. If you do not recall your user account information, go back to the login screen and click."I Forget My Passworf under the Login<br>created your account. You will be asked to enter a new password, after which you will be transferred to back to the Login screen. Please make a note of your password and keep it in a |
| * indicates required field                                                                                                    |                                                                                                    |                                                                                                    |
| USER PROFILE INFORMATION                                                                                                    |                                                                                                    |                                                                                                    |
| Create your user profile here. Your use                                                                                                    | er id and email address will be used to uniquely identify your                                                                                                    | ur user account.                                                                                                    |
| User Id: *                                                                                                    |                                                                                                    | Hint Question 1: * What was your first pet's name? V                                                                                                    |
| Password must be minimum of 8 char                                                                                                    | acters and case-sensitive.                                                                                                    | Hint Answer 1: *                                                                                                    |
| Password: *                                                                                                    |                                                                                                    | Hint Question 2: * What is your favorite animal?                                                                                                    |
| Password Confirm: *                                                                                                    |                                                                                                    | Hint Answer 2: *                                                                                                    |
| Salutation:                                                                                                    | ~                                                                                                    | Hint Question 3: * Who is your favorite musiclan? 🗸                                                                                                    |
| First Name: *                                                                                                    |                                                                                                    | Hint Answer 3: "                                                                                                    |
| Last Name: *                                                                                                    |                                                                                                    | Hint Question 4: " What was your first job? 🗸                                                                                                    |
| Email Address: *                                                                                                    |                                                                                                    | Hint Answer 4:                                                                                                    |
| Telephone:                                                                                                    | Ext:                                                                                                    | Hint Question 5: * What is your favorite store?                                                                                                    |
| Company Name:                                                                                                    |                                                                                                    | Hint Answer 5: "                                                                                                    |
| Create your company profile here. You<br>Program: *<br>Click on @ for more program informati<br>Click an @ for more program informati<br>Click on @ for more program information<br>Ovmers or owner representatives o | r federal tax identification number (Employer Identification N<br>on.<br>(Reefers) and Generator Set Registration.<br>(TRU generator sets (gensets) operating in Californ | Number) will be used to uniquely identify your business.                                                                                                    |
| Company/Business Name: *                                                                                                    |                                                                                                    |                                                                                                    |
| Tax Identification Number: *                                                                                                    |                                                                                                    | Do NOT use a social security number. Contact ARB if you do not have a tax number.)<br>Formation US: 99 999999999, for Canada: BN-999999999, for Maxico AAA99999AAX, where A is a letter, 9 is a numeric digit, and X is an alpha-numeric character.                                                                                                    |
| Motor Carrier (US DOT) Number                                                                                                    |                                                                                                    |                                                                                                    |
| Mailing Address                                                                                                    |                                                                                                    |                                                                                                    |
| Mailing Address Line 2:                                                                                                    |                                                                                                    |                                                                                                    |
| City: *                                                                                                    |                                                                                                    |                                                                                                    |
| ony.                                                                                                    |                                                                                                    |                                                                                                    |

4. Click the 'Submit' button once all information has been entered.

5. To update your company's information, click the 'Edit' button on the upper right side of the page.

| SOURCES BOARD                                                                                                    |                                                                                                    |
|----------------------------------------------------------------------------------------------------|----------------------------------------------------------------------------------------------------|
| 101   1001   ST SACRAMENTO CA 95814-2828   Managed by: Air Resources Board                                                                                                    | 1 NOTES                                                                                                    |
| The provide the second second se                                                                                                    | uniformente for TPLIe start December 31, 2022**                                                                                                    |
| ilatory requirements for TRUs began December 31, 2022. Please see ww                                                                                                    | Varbca.gov/newtra for more details.                                                                                                    |
| 1. Model Inf                                                                                                    | formation • 2. Compliance Information • 3. Certification • 4. Registration Confirmation                                                                                                    |
|                                                                                                    |                                                                                                    |
| NY PROFILE INFORMATION                                                                                                    |                                                                                                    |
| Create your company profile here. Your Federal tax identification number (Employer Identification<br>user account information, go back to the login screen and click 'I Forgot My Password' under the<br>screen. Please make a note of your password and keep it in a secure place.]                                                                                                    | Number (will be used to uniquely identify your business; (If you previously registered equipment for your business and do not see your business information here, do not create a new company profile. If you do not nee all you<br>Login button. Enter your username or email address. Answer the question hints you provided when you created your account. You will be asked to enter a new password, after which you will be facilitiened to back to the Login<br>button. |
| * indicates required field<br>Program: *<br>Citck on @ for more program information.                                                                                                    |                                                                                                    |
| Transport Refrigeration Units (Reefers) and Generator Set Registration.<br>Owners or owner representatives of TRU or TRU generator sets (gensets) operating in Californian Californian Cal | mia are required to register their equipment online to determine compliance with the TRU ATCM 13 OCR 2477                                                                                                    |
|                                                                                                    |                                                                                                    |
| Company/Business Name: *                                                                                                    | Air Resources Board                                                                                                    |
| Tax Identification Number: *                                                                                                    | ACN-000000 🔮                                                                                                    |
| US DOT Number:<br>(If you don't have a US DOT#, enter your CA Motor Carrier#)                                                                                                    | Format for U.S.: 99-9999999, for Canada: EN-999999999, for Mexico: AAA/999999AAX, where A is a letter, 9 is a numeric digit, and X is an alpha-numeric character.                                                                                                    |
| Company Registration Activity: *                                                                                                    | Register Own Equipment                                                                                                    |
|                                                                                                    | Z Batch Upload Permission                                                                                                    |
|                                                                                                    | Confidential (Only affects TRU 100% Compliance list)                                                                                                    |
| Mailing Address                                                                                                    | 1                                                                                                    |
| Mailing Address Line 1: "                                                                                                    |                                                                                                    |
| Cibe I                                                                                                    | SACRAMENTO                                                                                                    |
| Zin Code: *                                                                                                    | 0551412323                                                                                                    |
| Country                                                                                                    |                                                                                                    |
| State/Province:                                                                                                    | California 🗸                                                                                                    |
| Responsible Party/Primary Contact                                                                                                    |                                                                                                    |
| Salutation:                                                                                                    |                                                                                                    |
| First Name: *                                                                                                    | Steve                                                                                                    |
| Last Name: "                                                                                                    |                                                                                                    |
| Title: "                                                                                                    |                                                                                                    |
| Email Address:                                                                                                    | System2011 C 4 3 4 300                                                                                                    |
| rereprione: "                                                                                                    | Use the following format for US or Cahada telephone and Fax numbers: x0000000000                                                                                                    |
| Fax:                                                                                                    |                                                                                                    |
|                                                                                                    |                                                                                                    |

6. To edit your password, security questions, or add another user, click on the 'Account Admin' tab and click 'User List'.

| TRU Reports                                                    | Account Admin                                                                        |                                                     |                          |                                     |                    |                      |                               |                 |
|----------------------------------------------------------------|--------------------------------------------------------------------------------------|-----------------------------------------------------|--------------------------|-------------------------------------|--------------------|----------------------|-------------------------------|-----------------|
| TRANSPOR                                                       | User List<br>Company Search                                                          | т                                                   | <u>TRU/</u>              | TRU GEN S                           | ET REGIS           | TRATIONS             |                               |                 |
| Welcome to the Tr                                              | Liser Search                                                                         | age Owners or Owner Representatives of TRU or       | Total                    | Compliant                           | Exempt             | Not Compliant        | Pending Verification          | Incomplete      |
| TRU Generator Se                                               | Notes Search                                                                         | red to register their equipment online to determine | 0                        | 0                                   | 0                  | 0                    | 0                             | 0               |
| As of October 1, 20<br>including a dispatch<br>QUICK NAVIGATIO | 022, the Operator Report (tab be<br>office, cross-dock facility, mainter<br>NAL TIPS |                                                     | nia termir<br>on of this | nal where TRUs<br>report is optiona | that you own<br>Il | or lease are garaged | l, maintained, operated, or d | ispatched from, |
| Refrigeration Un<br>The table below dis                        | its I Own Operator Report<br>plays the most recent records (ma                       | ximum of 250 records) that were added or modified.  |                          |                                     |                    |                      |                               |                 |

7. To edit your password or security questions, click your username within the User ID box.

| User Accou      | NTS                         |                                 |                   |     |        |
|-----------------|-----------------------------|---------------------------------|-------------------|-----|--------|
|                 |                             | CREATE A                        | NEW USER          |     |        |
|                 |                             |                                 |                   |     |        |
| lick on the Use | r ID to edit the user detai | s.                              |                   |     |        |
| lick on the Use | r ID to edit the user detai | s.<br>One iter                  | n found. <b>1</b> |     |        |
| lick on the Use | r ID to edit the user detai | s.<br>One iter<br>Email Address | n found.1         | TRU | Status |

8. To add a new user, click the 'Create a New User' button.

| USER ACCOU       | INTS                                 |                                   |          |     |        |
|------------------|--------------------------------------|-----------------------------------|----------|-----|--------|
|                  |                                      | CREATE A                          | NEW USER |     |        |
| Click on the Use | r ID to edit the user deta           | ils.                              |          |     |        |
| Click on the Use | r ID to edit the user deta           | ils.<br>One item                  | found.1  |     |        |
| Click on the Use | r ID to edit the user deta Full Name | ils.<br>One item<br>Email Address | found.1  | TRU | Status |

## **Report a TRU**

1. Log into your ARBER account, click the TRU tab, and click 'Add New Refrigeration Unit.'

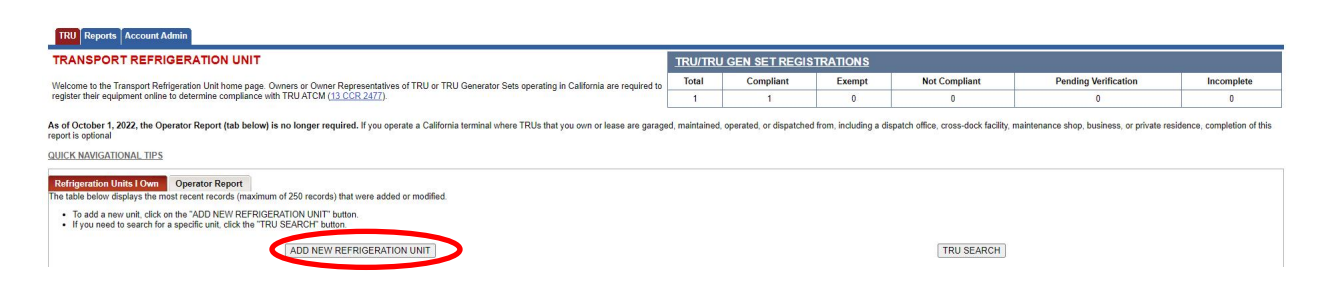

2. Enter the required information for your TRU. All three screens must be completed. If you receive an error message saying the TRU serial number has already been registered, email *arber@arb.ca.gov* or call the TRU Help Line at 1-888-878-2826.

|                                                                                                    | nced  |
|----------------------------------------------------------------------------------------------------|-------|
| ARBER: Ane Resources Board Examples to Resistration         Logged in as: orgins   Logged         AIR RESOURCES BOARD         ONE 2000         ONE 2000         (I NOT         Please ensure your ARBER account is current and accurate. New Regulatory requirements for TRUs start December 31, 2023 ***         New Regulatory requirements for TRUs began December 31, 2023 ***         New Regulatory requirements for TRUs began December 31, 2023 ***         Introduct Information - (3. Certification - (4. Registration Confirmation)         TRANSPORT REFRIGERATION UNIT MODEL INFORMATION         Use this page to enterical exploment Information for your TRU's or TRU Genets.         ***********************************                                                                                                    |       |
| Logadi has core logadi  ARE RESOURCES BOARD  ARE SOURCES BOARD  OWARDAN IN STANCE AND AND A SS14-2222   Managed by: Air Resources Board  Please ensure your AREER account is current and accurrents. New Regulatory requirements for TRUs start December 31, 2023 <sup></sup> New Regulatory requirements for TRUs began December 31, 2023 - New Regulatory requirements for TRUs start December 31, 2023 <sup></sup> New Regulatory requirements for TRUs began December 31, 2023 <sup></sup> New Regulatory requirements for TRUs at the start December 31, 2023 <sup></sup> New Regulatory requirements for TRUs began December 31, 2023 - New Regulatory requirements for TRUs at the start December 31, 2023 <sup></sup> New Regulatory requirements for TRUs began December 31, 2023 <sup></sup> New Regulatory requirements for TRUs at the start December 31, 2023 <sup></sup> New Regulatory requirements for TRUs at the start December 31, 2023 <sup></sup> New Regulatory requirements for TRUs at the start December 31, 2023 <sup></sup> New Regulatory requirements for TRUs at the start December 31, 2023 <sup></sup> New Regulatory requirements for TRUS at the start December 31, 2023 <sup></sup> New Regulatory requirements for TRUS at the start December 31, 2023 <sup></sup> New Regulatory requirements for TRUS at the start December 31, 2023 <sup></sup> New Regulatory requirements for TRUS at the start December 31, 2023 <sup></sup> New Regulatory requirements for TRUS at the start December 31, 2023 <sup></sup> New Regulatory requirements for TRUS at the start December 31, 2023 <sup></sup> New Regulatory requirements for TRUS at the start December 31, 2023 <sup></sup> New Regulatory requirements for TRUS at the start December 31, 2023 <sup></sup> New Regulatory requirements for TRUS at the start December 31, 2023 <sup></sup> New Regulatory requirements for the start December 31, 2023 <sup></sup> New Regulatory requirements for the start December 31, 2023 <sup></sup> New Regulatory requirements for the start December 31, 2023 <sup></sup> New Regulatory requirements for the start December 31, 2023 <sup></sup> New Regulatory requirements for the start December 31, 2023 <sup></sup> New Regulatory requirements for the star |       |
| AIR RESOURCES BOARD OWLAY II 10011ST SARAMENTO CA 55154222   Managed by: Air Resources Board I NOT Please ensure your ARBER account is current and accurate. New Regulatory requirements for TRUs start December 31, 2023" New Regulatory requirements for TRUs began December 31, 2022. Please see wwX.arb.ca.gov/newtru for more details. I. Model Information - 2. Compliance Information - 3. Certification - 4. Registration Confirmation TRANSPORT REFRIGERATION UNIT MODEL INFORMATION Use this page is enteriesd explorent information for your TRU's or TRU's o                                                                                                    |       |
| DOK 224191 1011ST_SKRAMENTO, CA_SS142021 Managed by: A Resources Baad  These ensure your ARBER account is current and accurate. New Regulatory requirements for TRUs start December 31, 2023  New Regulatory requirements for TRUS began December 31, 2022 These see www.2.mt.ca.gov/newtru for more delails.  TEANSPORT REFRIGERATION UNIT MODEL INFORMATION  Use this page is enteried as expinent information is 2. Compliance Information is 3. Certification is 4. Registration Confirmation  TEANSPORT REFRIGERATION UNIT MODEL INFORMATION  Use this page is enteried as expinent information for your TRU's or TRU Genets.  "Indicates required field "Information is a unit rent or lesse to renter or lesse.  OWNER INFORMATION  Date Unit was Purchased, Rented, or Lessed: " Owner: "  I and to one of this equipment in place Trip or TRU."  I and the one of this equipment in place Trip or TRU.  I and the one of observing in a find page for a dynamement to ALBBERGIA as any or fax to (916) 327-4251.  Owner: " I and the one of observing in a dynamement in place (consultant or Lesse).  When registering in a dynamement to Place Trip or TRU STASS.  Unit is rented or based: " Owner: " I and the one of observing in a dynamement in place (consultant or Lesse).  When registering approx of the owner." I and the optimum of or dynamement to Play Agreement to <u>ALBBERGIA as any</u> or fax to (916) 327-4251.  Owner: " I and the one of this equipment (or engineered to be balf of a norme, amail a Third Party Agreement to <u>ALBBERGIA as any</u> or fax to (916) 327-4251.  Owner: " I and the one of this equipment in place (consultant or Lesse).  I and the one of this equipment to be adding an owner, amail a Third Party Agreement to <u>ALBBERGIA as any</u> or fax to (916) 327-4251.  I and the one of this equipment on benefit on norms. I and the one of this equipment to the output of the one of this equipment to the plan Agreement to <u>ALBBERGIA as any</u> or fax to (916) 327-4251. I and the one of this equipment to the output of the output of the output of the output of the                                                                                                    |       |
|                                                                                                    | SEDIT |
|                                                                                                    |       |
| TRANSPORT REFRIGERATION UNIT MODEL INFORMATION         Use this page to enterfed the page to enterfed requipment Information for your TRU's or TRU Genesis.         Indicates required field         TRURENTAL OR LEASE STATUS         Unit is renied or leased :         OWNER INFORMATION         Date Unit vas Purchased, Rented, or Leased: *         (MMDD/YVY) format @@ @         @ @         Owner: *         @ In the contract Of this equipment to place (consultant or Lesse).         When registring a place or equipment to a bolhild of an onner, email a Third Party Agreement to place(Consultant or Lesse).         When registring a place or equipment to be ball of an onner, email a Third Party Agreement to place(Consultant or Lesse).         When registring a place or equipment to be ball of an onner, email a Third Party Agreement to place(Consultant or Lesse).                                                                                                    |       |
| Use this page to enterfed! equipment information for your TRU's or TRU Genests. *Indicates required flab TRU RRVAL OR LEASE STATUS Unit is rented or leased: Info Restance is interfed or leased: Info Restance is interfed or lease is interfed or lease is interfed o                                                                                                    |       |
| *Indicates required to the sed of the sed of                                                                                                    |       |
| * Indicates required field  TRU RENTAL OR LEASE STATUS Unit is rended or leased:  OWNER INFORMATION  Date Unit was Purchased, Rented, or Leased:  Owner:  Owner:  Owner:  I an the owner of this equipment (or employee of the owner).  I an entering this domained for the Owner efforts a fort field or free Owner and the owner of this equipment to the state of the owner).  I an entering this domained for the Owner and the owner of this equipment to an owner, ownel a Third Park, Agreement to ARBERGark, cs. age or fax to (916) 327-6251.  Owner and the owner a Third Park Agreement to a behild of an owner, ownel a Third Park, Agreement to ARBERGark, cs. age or fax to (916) 327-6251.  Owner and the owner a Third Park Agreement to a behild of an owner, ownel a Third Park, Agreement to ARBERGark, cs. age or fax to (916) 327-6251.  Owner and the owner a Third Park Agreement to a Bater Bater Agreement to ARBERGark, cs. age or fax to (916) 327-6251.                                                                                                    |       |
| Unit is ranked or leased :               This is a unit 1 rent or lease to renter or leasese.          OWNER INFORMATION               Data Unit wass Purchased, Rented, or Leased: *                                                                                                    |       |
| OWNER INFORMATION Date Unit was Purchased, Rented, or Leased: *  (MMDD/YYY) format rent (or employee of the source).  Owner: *  (MMDD/YYY) format rent (or employee of the source).  Use a tracting the formation for the Owner and I have a Third Party Agreement in place (Consultant or Lessee).  When registering a place of equipment to abhild of an owner, email a <u>Third Party Agreement to ARBERGark ca gory of tax to (916) 327.4251.</u> Owner at laterification Number: *                                                                                                    |       |
| Date Unit was Purchased, Rented, or Leased: * (MMDD/YYY) format 📷 🖉 Comer: * (MMDD/YYY) format 📷 🖓 (MMDD/YYY) format 📷 🖓 (MMDD/YYY) format 📷 V format Kale (MMDD/YY) format Kale (MMDD/YYY) format Kale (MMDD/YY) format Kale (MMDD/YY) format Kale (MMDD/YY) format Kale (MMD/YY) format Kale (MMD/YY) format Kale (MMD/YY) format Kale (MMD/                                                                                                    |       |
| I and the conter of this equipment (or employee of the conter).     I are retaring this domation for the     Conter and the norms of this equipment (or employee of the conter).     When registering a piece of equipment or a behalf of an owner, email a <u>Third Party Agreement</u> to <u>ASBER@urb.cs.gov</u> of fax to (916) 327.4251.     Ourse's all have a Third Tany.                                                                                                    |       |
| I anne reatering this information for the<br>Owner and I have a Third Party Agreement In place (Consultant or Lessee).<br>When registering a piece of equipment on behalf of an owner, email a <u>Third Party Agreement</u> to <u>ARBER@arb.ca.gov</u> or fax to (916) 327.4251.<br><b>Owner's Tak Identification Number</b> :                                                                                                    |       |
| When registering a piece of equipment on behalf of an owner, email a <u>Third Party Agreement</u> to <u>ARBER@arb.ca.gov</u> or fax to (916) 327-6251.<br>Owner's Tax Identification Number: *                                                                                                    |       |
| Fermul for UII.3: 00-0000000, for Canada: BH-000000000, for Maxies: AAA000000AAX, where A is a latter, 9 is a numeric digit, and X is an appra-numeric effect and X is an appra-numeric effect and X is an appra-numeric effect and X is a state.                                                                                                    |       |
|                                                                                                    |       |
| TRUITRU GENERATOR SET UNIT INFORMATION                                                                                                    |       |
| Provide TRUTRU GEN SET unit Information here. Do not provide engine information on this page. The engine information must be entered in the compliance information page.                                                                                                    |       |
| Unit Type: "                                                                                                    |       |
| Unit Manufacturer: * Select 🗸 🖉                                                                                                    |       |
| Unit Model: "                                                                                                    |       |
| Unit Model Year: *                                                                                                    |       |
| Unit Serial Number: "(Must be unique)                                                                                                    |       |

| Company Equipm             | nent Number:                                                                                                    |                                                                                                    |
|----------------------------|----------------------------------------------------------------------------------------------------|----------------------------------------------------------------------------------------------------|
| Trailer TRU                | C Truck TRU                                                                                                    |                                                                                                    |
| Vehicle Identif            | fication Number (VIN): *                                                                                                    | The letters "I", "O", and "Q" never appear in a VIN.                                                                                                    |
| Vehicle Licens             | se Number: *                                                                                                    |                                                                                                    |
| Country Of Iss             | suance: *                                                                                                    | United States of America 🗸                                                                                                    |
| State/Province             | e Of Issuance: *                                                                                                    | California 🗸                                                                                                    |
| C Refrigerated R           | ailcar TRU                                                                                                    |                                                                                                    |
| Railcar Report             | ting Mark:                                                                                                    |                                                                                                    |
| ○ Domestic Refri           | gerated Shipping Container TRU (BIC Code required)                                                                                                    |                                                                                                    |
| TRU Generator              | r Set (Genset) (BIC Code required)                                                                                                    |                                                                                                    |
| BIC Code:                  |                                                                                                    |                                                                                                    |
|                            |                                                                                                    |                                                                                                    |
| RU STATUS INF              | ORMATION<br>@ Active - (TRU'TRU GEN SET is operational.)<br>O Removed From Service - (TRU/TRU GEN SET                                                                                                    | is scrapped or inactive for the forseeable future.) If you need to reactivate the registration, please call the TRU helpline at 888-878-2826.                                                                                                    |
| RU STATUS INFi<br>tatus: " | ORMATION     Removed From Sancia - (TRUTRU GEN SET is operational )     Removed From Sancia - (TRUTRU GEN SET     Note in California - (TRUTRU GEN SET is not ba     Sold - (Please complete the information below:     Date Of Salee*     New Company Name:                                                                                                    | is scrapped or inactive for the foreseeable future.) If you need to reactivate the registration, please call the TRU helpline at 888-878-2826.<br>seed in California and will not be sufficient at California.) If you need to reactivate the registration, please call the TRU helpline at 888-878-2826.<br>If you do not have the information then please contact the TRU helpline at 888-878-2826.                                                                                                    |
| RU STATUS INF              | ORMATION                                                                                                    | Is scrapped or inactive for the foreseeable future ) If you need to reactivate the registration, please call the TRU helpine at 888-878-2826.<br>and in California and will not be sent to California ) If you need to reactivate the registration, please call the TRU helpine at 888-878-2826.<br>If you do not have this information then please contact the TRU helpine at 888-878-2826. )<br>(MMDDOYYY) format                                                                                                    |
| RU STATUS INFi             | ORMATION     (RU/TRU GEN SET is operational.)     Removed From Service. (TRU/TRU GEN SET     Not in California - (TRU/TRU GEN SET in or to     Sold - (Please complete the information below     Date Of Sale:     New Company Mane:     Mailing Address Line 1:     Mailing Address Line 2:                                                                                                    | Is scrapped or inactive for the foreseeable future ) if you need to reactivate the registration, please call the TRU helpline at 088-076-2826,<br>seed in California and will not be sent to California Jif you need to reactivate the registration, please call the TRU helpline at 088-076-2826.<br>If you do not have the information the registration at 088-076-2826.)                                                                                                    |
| RU STATUS INF <sup>(</sup> | ORMATION     (TRUTRU GEN SET is operational)     Removed From Service - (TRUTRU GEN SET     No in i Cational - (TRUTRU GEN SET)     Sold - (Pease complete the information below.     Ded of Sales'     New Company Name:     Mailing Address Line 1:     Mailing Address Line 2:     Giv;                                                                                                    | is scrapped or inactive for the forsseeable future.) If you need to reactivate the registration, please call the TRU helpline at 888-878-2826.<br>seed in California and will not be sent to California. If you need to reactivate the registration, please call the TRU helpline at 888-878-2826.<br>If you do not have this information then glease contact the TRU helpline at 888-878-2826.                                                                                                    |
| RU STATUS INF              | ORMATION         (RU/TRU GEN SET is operational.)         Removed From Service - (TRU/TRU GEN SET         Not in Calina - (TRU/TRU SEN SET in or b         ) Sold - (Pease complete the information below:             Date Of Sale:-             New Company Name:             Mailing Address Line 1:             Mailing Address Line 2:             City:             Zip Code:             Zip Code:             Zip Cod | Is scrapped or inactive for the foreseeable future ) If you need to reactivate the registration, please call the TRU helpline at 088-078-2826.<br>seed in California and will not be need to California ) If you need to reactivate the registration, please call the TRU helpline at 088-078-2826.<br>If you do not have this information then please contact the TRU helpline at 688-078-2826.<br>(MMCDOYTYY) format                                                                                                    |
| RU STATUS INF              | ORMATION                                                                                                    | Is scrapped or inactive for the foreseeable future.) If you need to reactivate the registration, please call the TRU helpline at 888-878-2826.<br>and in California and will not be sufficient at California.) If you meed to reactivate the registration, please call the TRU helpline at 888-878-2826.<br>If you do not have the information then please contact the TRU helpline at 888-878-2826.<br>(MMCDOYYY) format                                                                                                    |
| RU STATUS INFo             | ORMATION     (TRU/TRU GEN SET is operational.)     Removed From Service - (TRU/TRU GEN SET     Not in Calinoa - (TRU/TRU SEN SET in on to     Sold - (Please complete the information below     Date Of Sale*     New Company Name:     Mailing Address Line 1:     Mailing Address Line 2:     City:     Zip Code:     Countyr:     Sate:                                                                                                    | Is scrapped or inactive for the foreseeable future ) If you need to reactivate the registration, please call the TRU helpline at 888-878-2826.<br>If you do not have this information then please contact the TRU helpline at 888-878-2826.                                                                                                    |
| RU STATUS INFo             | ORMATION     (TRUTRU GEN SET is operational)     Removed From Service - (TRUTRU GEN SET     No in California - (TRUTRU GEN SET)     No in California - (TRUTRU GEN SET)     No in California - (TRUTRU GEN SET)     No in California - (TRUTRU GEN SET)     Nove Company Name:     Mailing Address Line 1:     Mailing Address Line 2:     City:     Zip Code:     County:     State:     Nex Contact Information:                                                                                                    | is scrapped or inactive for the foreseeable future.) If you need to reactivate the registration, please call the TRU helpline at 888-878-2826.<br>seed in California and will not be sent to California.) If you need to reactivate the registration, please call the TRU helpline at 888-878-2826.<br>If you do not have this information the please call the TRU helpline at 888-878-2826.                                                                                                    |
| RU STATUS INFi             | ORMATION     (TRU/TRU GEN SET is operational.)     Removed From Sarvice - (TRU/TRU GEN SET     Nei in Calinaria, - (TRU/TRU SEN SET) and b     Sold - (Pease complete the information below     Ded of Sale:     New Company Name:     Mailing Address Line 1:     Mailing Address Line 2:     City:     Zip Code:     Country:     State:     New Contact.Information:     Subatator:                                                                                                    | Is scrapped or inactive for the forseseable future ) if you need to reactivate the registration, please call the TRU helpline at 888-875-2826. If you do not have this information then please contact the TRU helpline at 888-875-2826. (MMDD/YYY) format TEM                                                                                                    |
| RU STATUS INFi             | ORMATION     (TRUTRU GEN SET is operational)     Removed From Service - (TRUTRU GEN SET     No in California - (TRUTRU GEN SET)     No in California - (TRUTRU GEN SET)     No in California - (TRUTRU GEN SET)     Note of Salar:     New Company Name:     Mailing Address Line 1:     Mailing Address Line 2:     City:     Zip Code:     County:     State:     New Contact Information:     Salutation:     Contact First Name:                                                                                                    | Is scrapped or inactive for the foreseeable future ) If you need to reactivate the registration, please call the TRU helpline at 888-878-2826,<br>and in Callmonta and will not be sent to California J if you need to reactivate the registration, please call the TRU helpline at 888-878-2826.<br>If you do not have this information the please contract the TRU helpline at 888-878-2826.                                                                                                    |
| RU STATUS INFi             | ORMATION     (TRU/TRU GEN SET is operational.)     Removed From Sarvice - (TRU/TRU GEN SET     Not in Calinear- (TRU/TRU SEN SET) and b     Sold - (Pease complete the information below     Det of Sale*     New Company Name:     Mailing Address Line 1:     Mailing Address Line 2:     City:     Zig Code:     Country:     State:     New Contact.information:     Sultation:     Contact Lan Name:     Contact Lan Name:                                                                                                    | Is scrapped or inactive for the foreseeable future () if you need to reactivate the registration, please call the TRU helpine at 888-878-2826.<br>If you do not have this information then please contact the TRU helpine at 888-878-2826. If<br>you do not have this information then please contact the TRU helpine at 888-878-2826. If<br>(MMDD/YYY) format IIIIIIIIIIIIIIIIIIIIIIIIIIIIIIIIIIII                                                                                                    |
| RU STATUS INFi             | ORMATION                                                                                                    | Is scapped of Inacchie for the foreseeable folure () If you need to reactivate the registration, please call the TRU helpline at 088-078-2826.<br>If you do not have the formation then please contact the TRU helpline at 088-078-2826.<br>(MADDYYYY) format ())                                                                                                    |
| RU STATUS INFi             | ORMATION                                                                                                    | Is scrapped or inactive for the foreseeable future.) If you need to reactivate the registration, please call the TRU helpine at 888-878-2826. If you do not have this information then please contact the TRU helpine at 888-878-2826. If you do not have this information then please contact the TRU helpine at 888-878-2826. If you do not have this information then please contact the TRU helpine at 888-878-2826. If you do not have this information then please contact the TRU helpine at 888-878-2826. If you do not have this information then please contact the TRU helpine at 888-878-2826. If you do not have this information then please contact the TRU helpine at 888-878-2826. If you do not have this information then please contact the TRU helpine at 888-878-2826. If you do not have this information the please contact the TRU helpine at 888-878-2826. If you do not have this information then please contact the TRU helpine at 888-878-2826. If you do not have this information the please contact the TRU helpine at 888-878-2826. If you do not have this information the please contact the TRU helpine at 888-878-2826. If you do not have this information the please contact the TRU helpine at 888-878-2826. If you do not have this information the please contact the transmitten of the transmitten of the tr |

- 3. The TRU serial number label is typically located inside the housing door and attached to the chassis frame. The TRU refrigerant type can be found on the TRU serial number label. The *Carrier TRU Reporting document* and *Thermo King TRU Reporting document* provide helpful pictures on how to find TRU and engine labels.
- 4. Make sure to click the Certify box on the last page and click the 'Submit' button.

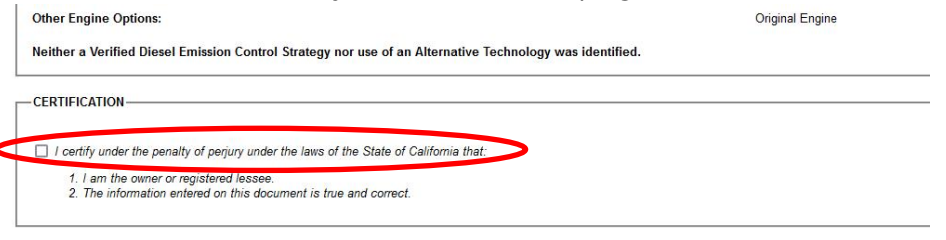

SUBMIT BACK CANCEL

5. The ARBER system will issue an ARB IDN for all compliant units. The compliance status will either be Compliant-ULETRU, Compliant, Pending Verification, or Not Compliant. If your TRU is Compliant-ULETRU, it is considered compliant until subject to more stringent standards. Compliant and Pending Verification TRUs have a compliance date, which can be found next to the TRU ATCM Compliance Status. Units that are Pending Verification may take up to 8 weeks to verify based on data supplied by the TRU manufacturer. Not Compliant TRUs are not to operate in California. For more information regarding a non-compliant unit, email *arber@arb.ca.gov* or call the TRU Help Line at 1-888-878-2826.

### ARBER TRANSPORT REFRIGERATION UNIT CERTIFICATION

Printed on: 11/16/2023

OON: OON-024101

Primary Contact: John Doe Primary Contact Phone Number: 916-555-5555

Certification information was submitted by: Celeste Reves

TRU ATCM Compliance Status: Pending Verification Through: 12/31/2029

## YOUR ARB IDN is: 218721625 (UNVERIFIED REGISTRATION)

This registration will become verified when the TRU Serial number matches with a TRU serial number provided by the manufacturer. Please contact ARB at the TRU Helpline at 1-888-878-2826 to resolve the verification issue.

Within 30 days of assignment of the IDN by ARB, the TRU ATCM requires the owner/operator to permanently affix or paint the ARB IDN on the TRU or TRU generator set chassis housing in clear view. The ARB IDN (nine digits) must be preceded by the letters "ARB". The numbers and letters must contrast sharply with the color of the background surface and must be readily legible during daylight hours from a distance of 50 feet.

The ARB IDN must be located as follows:

- Truck and Trailer TRUs: IDN on both sides of the TRU chassis housing.
- Rail cars: IDN on both sides of the TRU housing or reporting marks on both sides of the rail car (see Advisory 08-03).
- Domestic shipping containers: IDN on both sides of the TRU housing or BIC Code on both sides of the container (see Advisory 08-03).
- TRU generator sets: IDN or BIC Code on both sides of the TRU generator set housing (see Advisory 08-03).

#### Your application for a TRU ARB Identification Number (IDN) has been submitted for the following unit:

| - TRU STATUS INFORMATION |                                 |
|--------------------------|---------------------------------|
| TRU Status:              | Active                          |
| Rental/Lease:            | Unit is not a rental/lease unit |
| Purchase Date:           | 11/16/2023                      |

## Report Multiple TRUs Using the Batch Upload Process

Batch uploading is only recommended if you are reporting several hundred units or more. For more information and instructions on the batch upload process, visit *ARBER Batch Upload*.